## **Receipt search in POS**

Search by the Receipt number in the search section on POS screen

## Steps:

- 1. On POS screen click on Search to get to Find Sales Receipt screen
- 2. In the Search drop down box, select search by Receipt number > Contain > Receipt numer > Enter
  - \*Note : Select Contain is not sure of the exact receipt number and select Equal if have the receipt number

## Search by the Date in the search section on POS screen

## Steps:

- 1. On POS screen click on Search to get to Find Sales Receipt screen
- In the Search drop down box, select search by Date > Time period > Date > Enter \*Note: Select time period during which the sale was made and receipt to be found
- The Sales receipt can be search by Name, Cashier, PO number, Receipt total amount as well in Find Sales Receipt screen as above with same steps
- The transactions on hold can be searched as well on the same screen by selecting search by HOLD in the search session

| Customer                                                                                                    |                                                                                                    |                                                                                                    |                                                                                                    |                                                  |                          |                                                                                                    |                 | ^ □ X                                         |
|----------------------------------------------------------------------------------------------------|----------------------------------------------------------------------------------------------------|----------------------------------------------------------------------------------------------------|----------------------------------------------------------------------------------------------------|--------------------------------------------------|--------------------------|----------------------------------------------------------------------------------------------------|-----------------|-----------------------------------------------|
|                                                                                                    | Find Iten                                                                                                    | n                                                                                                    | Find PO                                                                                                    |                                                  | Cashler IRELY AD         | MIN Switch Cash                                                                                       | nier Receipt No | SR-226                                        |
| Comment                                                                                                    |                                                                                                    |                                                                                                    |                                                                                                    |                                                  |                          |                                                                                                    |                 |                                               |
| × Remove Export •                                                                                                    | BB View • Filter (F3)                                                                                                    |                                                                                                    |                                                                                                    |                                                  |                          |                                                                                                    |                 | К.Я.<br>2 У                                   |
| Item No.                                                                                                    | Qty Descr                                                                                                    | iption                                                                                                    |                                                                                                    |                                                  | UOM                      | Tax                                                                                                   | Price E         | Disc Extended Price                           |
| Addaar                                                                                                    |                                                                                                    | location                                                                                                    |                                                                                                    |                                                  | Discourt M               |                                                                                                    | Subtoral        |                                               |
| Address                                                                                                    |                                                                                                    | Location                                                                                                    | 0001-Fort Wayne                                                                                                    |                                                  | Discount %               | 0.000                                                                                                 | Subtotal        | 0.000                                         |
|                                                                                                    |                                                                                                    | Item Count                                                                                                    | Drawer 1                                                                                                    | 0                                                |                          |                                                                                                    | Тах             | 0.000                                         |
|                                                                                                    |                                                                                                    |                                                                                                    |                                                                                                    | U                                                |                          |                                                                                                    | Total           | 0.000                                         |
| New/Hold<br>F2                                                                                                    | Search<br>F3                                                                                                    | Delete<br>F4                                                                                                    | Return<br>F5                                                                                                    | Payment<br>F6                                    | Receive<br>Payment<br>F7 | Hold<br>F8                                                                                            | Customer<br>F9  | Tools<br>F10                                  |
| ? 🔘 🖓 0.41s                                                                                                    | Ready                                                                                                    |                                                                                                    |                                                                                                    |                                                  |                          |                                                                                                    |                 |                                               |
| Find Sales Receip                                                                                                    | t<br>Detail                                                                                                    |                                                                                                    |                                                                                                    |                                                  |                          |                                                                                                    |                 | <u>~                                     </u> |
|                                                                                                    | Export • 🔲 Co                                                                                                    | lumns • 🔠 Viev                                                                                                    | N •                                                                                                    |                                                  |                          |                                                                                                    |                 | 9 records                                     |
| Receipt No                                                                                                    | Export • Co                                                                                                    | lumns → 🔠 Viev                                                                                                    | ~ -                                                                                                    | + Add Filte                                      | r                        |                                                                                                    |                 | 9 records<br>X Clear Filters                  |
| Receipt No                                                                                                    | Export • Contains                                                                                                    | lumns - III Viev                                                                                                    | v ▼<br>Cashier                                                                                                    | + Add Filte                                      | r<br>Comment             | Receipt Total                                                                                         | Hold            | 9 records<br>X Clear Filters<br>Paid          |
| Receipt No     SR-225                                                                                                    | ⊡         Export ▼         □         Co           ▼         Contains         Date         09/21/2018 6:0                                                                                                    | lumns • 🔡 Viev<br>•<br>Name<br>BP Oil North W                                                                                                    | Cashier<br>IRELY ADMIN                                                                                                    | + Add Filte                                      | r<br>Comment             | Receipt Total<br>-37.00                                                                               | Hold            | 9 records<br>X Clear Filters<br>Paid          |
| Copen Selected     Receipt No     Receipt No     SR-225     SR-223                                                                                                    | Export •         Co           •         Contains           Date         09/21/2018 6:0           09/24/2018 8:4         09/24/2018 8:4                                                                                                    | Iumns - 🔡 Viev<br>Vame<br>BP Oil North W<br>cedric                                                                                                    | Cashier<br>IRELY ADMIN<br>IRELY ADMIN                                                                                                    | Add Filte     PO Number                          | r<br>Comment             | Receipt Total<br>-37.00<br>11.00                                                                      | Hold            | 9 records<br>X Clear Filters<br>Paid          |
| Open selected       Q     Receipt No       Receipt No       SR-225       SR-223       SR-222                                                                                                    | Export •         Contains           Date         09/21/2018 6:0           09/24/2018 8:4         09/24/2018 8:1                                                                                                    | Iumns • 🔡 Viev<br>Name<br>BP Oil North W<br>cedric<br>cedric                                                                                                    | Cashier<br>IRELY ADMIN<br>IRELY ADMIN<br>IRELY ADMIN                                                                                              | Add Filte     PO Number                          | r<br>Comment             | Receipt Total<br>-37.00<br>11.00<br>5.50                                                              | Hold            | 9 records X Clear Filters Paid V              |
| Open selected           Q         Receipt No           Receipt No           SR-225           SR-223           SR-222           SR-221                                                                                                    | By Export •         Contains           V         Contains           Date         09/21/2018 6:0           09/24/2018 8:4         09/24/2018 8:4           09/24/2018 8:1         09/24/2018 7:5                                                                                                    | Iumns View                                                                                                    | Cashier<br>IRELY ADMIN<br>IRELY ADMIN<br>IRELY ADMIN<br>IRELY ADMIN                                                                               | <ul> <li>Add Flite</li> <li>PO Number</li> </ul> | r<br>Comment             | Receipt Total<br>-37.00<br>11.00<br>5.50<br>5.50                                                      | Hold            | 9 records X Clear Filters Paid                |
| Open selected           Receipt No           Receipt No           SR-225           SR-223           SR-223           SR-221           SR-220                                                                                                    | By Export •         Contains           V         Contains           Date         09/21/2018 6:0           09/24/2018 8:4         09/24/2018 7:5           09/24/2018 7:5         09/24/2018 7:5                                                                                                    | Iumns - B Viev<br>Name<br>BP Oil North W<br>cedric<br>cedric<br>cedric<br>cedric                                                                                                    | Cashler<br>IRELY ADMIN<br>IRELY ADMIN<br>IRELY ADMIN<br>IRELY ADMIN<br>IRELY ADMIN                                                                | Add Filte     PO Number                          | r<br>Comment             | Receipt Total<br>-37.00<br>11.00<br>5.50<br>5.50<br>5.50                                              | Hold            | 9 records X Clear Filters Paid                |
| Open Selected           Receipt No           Receipt No           SR-225           SR-223           SR-223           SR-223           SR-221           SR-220           SR-220           SR-221           SR-220           SR-221                                                    | Date         Contains           09/21/2018 6:0         09/24/2018 8:4           09/24/2018 8:1         09/24/2018 7:5           09/24/2018 7:5         09/24/2018 7:5                                                                                                    | Iumns • B View<br>Name<br>BP Oil North W<br>cedric<br>cedric<br>cedric<br>cedric<br>cedric<br>cedric                                                                                                    | Cashler<br>IRELY ADMIN<br>IRELY ADMIN<br>IRELY ADMIN<br>IRELY ADMIN<br>IRELY ADMIN<br>IRELY ADMIN                                                 | + Add Filte<br>PO Number                         | r<br>Comment             | Receipt Total<br>-37.00<br>11.00<br>5.50<br>5.50<br>5.50<br>5.50                                      | Hold            | 9 records X Clear Filters Paid                |
| Open Selected           Receipt No           Receipt No           SR-225           SR-223           SR-223           SR-224           SR-221           SR-220           SR-221           SR-220           SR-219           SR-218                                                    | Date         Contains           09/21/2018 6:0         09/21/2018 6:0           09/24/2018 8:4         09/24/2018 7:5           09/24/2018 7:5         09/24/2018 7:5           09/24/2018 7:5         09/24/2018 7:5                                                                                                    | Iumns - B View<br>Name<br>BP Oli North W<br>cedric<br>cedric<br>cedric<br>cedric<br>cedric<br>cedric                                                                                                    | Cashier<br>IRELY ADMIN<br>IRELY ADMIN<br>IRELY ADMIN<br>IRELY ADMIN<br>IRELY ADMIN<br>IRELY ADMIN<br>IRELY ADMIN                                  | Add Filte     PO Number                          | r<br>Comment             | Receipt Total<br>-37.00<br>11.00<br>5.50<br>5.50<br>5.50<br>5.50<br>11.00                             | Hold            | 9 records X Clear Filters Paid                |
| Open Selected           Receipt No           Receipt No           SR-225           SR-223           SR-223           SR-224           SR-221           SR-220           SR-221           SR-220           SR-221           SR-221           SR-221           SR-221           SR-217 | Date         Contains           Date         09/21/2018 6:0           09/21/2018 8:4         09/24/2018 8:4           09/24/2018 8:1         09/24/2018 7:5           09/24/2018 7:5         09/24/2018 7:5           09/24/2018 7:5         09/24/2018 7:5           09/24/2018 7:5         09/24/2018 7:5                                                                                                    | Iumns - III View<br>Name<br>BP Oli North W<br>cedric<br>cedric<br>cedric<br>cedric<br>cedric<br>cedric<br>cedric<br>cedric                                                                                                    | Cashier<br>IRELY ADMIN<br>IRELY ADMIN<br>IRELY ADMIN<br>IRELY ADMIN<br>IRELY ADMIN<br>IRELY ADMIN<br>IRELY ADMIN<br>George M Olney                | Add Filte     PO Number                          | r<br>Comment             | Receipt Total<br>-37.00<br>11.00<br>5.50<br>5.50<br>5.50<br>5.50<br>5.50<br>11.00<br>-5.50            | Hold            | 9 records X Clear Filters Paid V              |
| Open Selected           Receipt No           Receipt No           SR-225           SR-223           SR-224           SR-223           SR-221           SR-220           SR-219           SR-218           SR-217           SR-215                                                    | By Export ▼         Contains           Date         09/21/2018 6:0           09/24/2018 7:5         09/24/2018 7:5           09/24/2018 7:5         09/24/2018 7:5           09/24/2018 7:5         09/24/2018 7:5           09/24/2018 7:5         09/24/2018 7:5           09/24/2018 7:5         09/24/2018 7:5           09/24/2018 7:5         09/24/2018 7:5           09/24/2018 7:5         09/24/2018 7:5           09/24/2018 7:5         09/24/2018 7:5           09/24/2018 7:5         09/24/2018 7:5           09/24/2018 7:5         09/24/2018 7:5           09/24/2018 7:5         09/24/2018 7:5 | Iumns - BP View<br>Name<br>BP Oil North W<br>cedric<br>cedric<br>cedri | Cashier<br>IRELY ADMIN<br>IRELY ADMIN<br>IRELY ADMIN<br>IRELY ADMIN<br>IRELY ADMIN<br>IRELY ADMIN<br>IRELY ADMIN<br>George M Olney<br>IRELY ADMIN | Add Filte     PO Number                          | r<br>Comment             | Receipt Total<br>-37.00<br>11.00<br>5.50<br>5.50<br>5.50<br>11.00<br>-5.50<br>11.00<br>-5.50<br>37.00 | Hold            | 9 records  Clear Filters  Paid                |